# **User Roles and Permissions**

Last Modified on 04/10/2025 4:53 pm EDT

Each User in Jackrabbit Care has a specific role that grants them different permissions and determines what actions they can perform within the system. There are five available User roles that team members can be assigned: Owner, Administrator, Site Administrator, Teacher, and Timeclock.

### Expand/Collapse All

#### **User Roles**

See each type of User role below and its main function.

| Owner                 | This role is assigned when the account is opened by Jackrabbit Care. This person will have full access to all business data at all sites if you have multiple locations for your business. In addition, an Owner can change a team member's User role, enable a User-based Permission, and Manage Business Level Settings.<br>This role is displayed with an Owner badge Owner .                                                                                                    |
|-----------------------|----------------------------------------------------------------------------------------------------|
| Administrator         | Assign this role to your site director or Administrator who handles staffing and sensitive financial information. An Administrator can change a team member's user role or set a User-based permission. Administrators can see all financial and analytical information in your Jackrabbit Care system.<br>This role is displayed with an Administrator badge Administrator .                                                                                                    |
| Site<br>Administrator | Assign this role to your site director or Administrator dealing with family records<br>and site-level classes. A Site Administrator cannot add team members or change<br>existing team member roles and has limited access to Financial Reports and no<br>access to Financial Analytics. Financial Reports Site Administrators can access are<br>limited to:<br>• Balances<br>• Mass Payments<br>• Missing Payment Methods<br>• Online Payment Methods<br>• Tuition By Child<br>This role is displayed with a Site Administrator badge |

| Teacher   | Assign this role to an in-classroom team member. For teachers assigned to classes, their classes will appear as cards on the Dashboard with links to Class Details and Enter Class Mode.<br>This role is displayed with a Teacher badge Teacher . |
|-----------|----------------------------------------------------------------------------------------------------|
| Timeclock | Assign this role to anyone using the Kiosk to clock in and out. This includes team members and may include parents who work at your facility.<br>This role is displayed with a Timeclock badge Timeclock .                                        |

Changing a team member's role resets their permissions to the default for their new role, removing any previously assigned User-based permissions on the Permissions tab.

### **User-Based Permissions**

In addition to the system-generated User roles above, an owner can modify User-based permissions for individual team members. Go to **Teachers & Staff** (left menu) > **Profiles** card > **View All Team Members** > Select the team member's card > **Permissions** tab. Toggle the permission to the right to enable it or to the left to disable it.

There are five User-based permissions:

- *Take Attendance* See **Take Attendance** in **Class Mode** for how team members can take attendance when this permission is enabled.
- Send Message See Messaging to the CircleTime Mobile App or Jackrabbit Care Staff Mobile App for info on messaging families.
- *Manage Policies* See Create & Manage Policies to see how team members can manage policies when this permission is enabled.
- Send Daily Activities See Jackrabbit Care Staff Mobile App for more info on logging class updates through Playfolio.
- Send Daily Sheets See Daily Sheet Snapshot for how team members can log and send Daily Sheet Snapshots.

| 3221 > Business > Team Member                                                  |  |  |  |  |  |
|--------------------------------------------------------------------------------|--|--|--|--|--|
| Andre Brighton                                                                 |  |  |  |  |  |
| DETAILS SITES 2 CLASSES 2 PERMISSIONS                                          |  |  |  |  |  |
| Take Attendance                                                                |  |  |  |  |  |
| Allow this team member to take attendance for a class they are assigned.       |  |  |  |  |  |
| Send Message                                                                   |  |  |  |  |  |
| Allow this team member to send a message to the class they are assigned.       |  |  |  |  |  |
| Manage Policies                                                                |  |  |  |  |  |
| Allow this team member to create and edit policies.                            |  |  |  |  |  |
| Send Daily Activities                                                          |  |  |  |  |  |
| Allow this team member to log and maintain updates for children in their class |  |  |  |  |  |
| Send Daily Sheets                                                              |  |  |  |  |  |
| Allow this team member to send Daily Sheets from the Staff App                 |  |  |  |  |  |

## All Permissions by Role

Each User role has different permissions to access Jackrabbit Care. Use the icon legend below and each permission in the tables to identify the access level assigned to different User roles. If no icon is shown for a permission's User role, a team member assigned that User role may not access that permission.

| Permission               | Description                                                                                                    | lcon |
|--------------------------|----------------------------------------------------------------------------------------------------|------|
| Individual<br>Permission | The permission can only be performed by the team<br>member if its accompanying User-based permission is<br>enabled. | 8    |
| Site Permission          | The team member has the permission only at the sites they are assigned to.                                          |      |
| Business<br>Permission   | The team member has the permission for all sites at the business.                                                   |      |

| Permission            | Description                                                                                    | Timeclock | Teacher | Site<br>Administrator | Administrator | Owner |
|-----------------------|------------------------------------------------------------------------------------------------|-----------|---------|-----------------------|---------------|-------|
| Manage<br>Enrollments | Enroll a child<br>into a class, view<br>all openings, or<br>move the child<br>between classes. |           |         |                       |               |       |
| Manage<br>Policies    | Edit, add, and<br>update policies.                                                             | 8         | 8       |                       |               |       |

#### Family Accounts

| Permission                  | Description                                                                                                    | Timeclock | Teacher | Site<br>Administrator | Administrator | Owner |
|-----------------------------|----------------------------------------------------------------------------------------------------|-----------|---------|-----------------------|---------------|-------|
| Add Family                  | Add a new<br>Family.                                                                                               |           |         |                       |               |       |
| Assign<br>Family to<br>Site | Assign and edit<br>sites for a<br>Family.                                                                          |           |         |                       |               |       |
| View<br>Family<br>Profiles  | See all Family<br>Accounts, view<br>details for a<br>Contact, and<br>send CircleTime<br>PIN or password<br>resets. |           |         |                       |               |       |

| Edit Family<br>Profiles       | Make changes to<br>Family Accounts,<br>such as updating<br>account names,<br>adding or editing<br>Contacts, and<br>adjusting<br>relationships<br>linked to a<br>Child's record. |  |  |  |
|-------------------------------|----------------------------------------------------------------------------------------------------|--|--|--|
| Archive<br>Family<br>Profiles | Move a Family<br>Account to the<br>archived list.                                                                                                    |  |  |  |
| View<br>Family<br>Address     | View a Family's<br>address and all<br>Contacts linked<br>to it.                                                                                                    |  |  |  |
| View Child<br>Details         | View a Child's<br>details.                                                                                                    |  |  |  |
| Edit Child<br>Details         | Make changes to<br>a Child's details<br>record.                                                                                                    |  |  |  |
| Missing<br>Information        | View documents<br>needed for a<br>Child's records.                                                                                                    |  |  |  |

| View and<br>Send Site<br>Messages          | View and send<br>messages to all<br>Families at the<br>site.                                       |   |   |  |  |
|--------------------------------------------|----------------------------------------------------------------------------------------------------|---|---|--|--|
| View and<br>Send<br>Messages<br>to Classes | View and send<br>messages for<br>only Families in<br>classes the team<br>member is<br>assigned to. | 8 | 8 |  |  |
| View<br>Hidden<br>Notes                    | View notes that<br>are flagged<br>Administrators<br>and Owners View<br>Only.                       |   |   |  |  |

#### Programs & Classes

| Permission       | Description                                                                           | Timeclock | Teacher | Site<br>Administrator | Administrator | Owner |
|------------------|---------------------------------------------------------------------------------------|-----------|---------|-----------------------|---------------|-------|
| View<br>Programs | View program<br>details and<br>classes.                                               |           |         |                       |               |       |
| Edit<br>Programs | Update, edit, and<br>manage<br>programs<br>including Online<br>Registration<br>forms. |           |         |                       |               |       |

| View Class<br>Details    | View class<br>details and<br>enrolled<br>children,<br>including the<br>ability to view or<br>print the class<br>roster. |   |   |  |  |
|--------------------------|----------------------------------------------------------------------------------------------------|---|---|--|--|
| Edit Class<br>Details    | Update, edit, and<br>configure class<br>details, including<br>online<br>registration.                                   |   |   |  |  |
| View<br>Attendance       | View child<br>attendance<br>records at a site.                                                                          |   |   |  |  |
| Edit<br>Attendance       | Record<br>attendance for<br>classes.                                                                                    | 8 | 8 |  |  |
| Send Daily<br>Activities | Log and maintain<br>updates for<br>children in a<br>class.                                                              | 8 | 8 |  |  |
| Send Daily<br>Sheets     | Send Daily Sheet<br>Snapshots from<br>the Staff App.                                                                    |   | 8 |  |  |

Medical & Compliance

| Permission Description Timecloc | Teacher | Site<br>Administrator | Administrator | Owner |
|---------------------------------|---------|-----------------------|---------------|-------|
|---------------------------------|---------|-----------------------|---------------|-------|

| Manage File<br>Types    | Manage the<br>setup of files<br>and document<br>types used in<br>compliance<br>reporting.                     |  |   |   |  |
|-------------------------|----------------------------------------------------------------------------------------------------|--|---|---|--|
| Manage<br>Immunizations | View and add<br>immunizations<br>for children.                                                                |  |   |   |  |
| Add Allergies           | Create new<br>allergies in the<br>system.                                                                     |  |   |   |  |
| View Allergies          | View all<br>allergies in the<br>system.                                                                       |  |   |   |  |
| Time Entries            | View and edit time entries.                                                                                   |  |   |   |  |
| Who's Here<br>Now       | View<br>everyone at<br>the business<br>currently<br>checked in,<br>including team<br>members and<br>children. |  | ê | ê |  |
| Where is<br>Everyone    | View and use<br>the Where is<br>Everyone?<br>page and<br>Dashboard<br>feature.                                |  |   |   |  |

#### Reports & Finances

| Permission                              | Description                                                                                                    | Timeclock | Teacher | Site<br>Administrator | Administrator | Owner |
|-----------------------------------------|----------------------------------------------------------------------------------------------------|-----------|---------|-----------------------|---------------|-------|
| View and<br>Manage<br>Transactions      | View and<br>manage select<br>financial<br>reports,<br>transactions,<br>invoicing, and<br>information<br>related to<br>billing. |           |         | Ê                     |               |       |
| View<br>Revenue<br>Summary<br>Reporting | View all<br>financial<br>reports under<br>Analytics,<br>Finances, and<br>on the Site<br>Dashboard.                             |           |         |                       |               |       |
| View, Edit,<br>and Make<br>Payments     | View, edit, and<br>manage a<br>Payer's<br>payment<br>methods as well<br>as apply a<br>payment.                                 |           |         |                       |               |       |

Teachers & Staff

| Permission | Description | Timeclock | Teacher | Site<br>Administrator | Administrator | Owner |
|------------|-------------|-----------|---------|-----------------------|---------------|-------|
|------------|-------------|-----------|---------|-----------------------|---------------|-------|

| Manage<br>Team<br>Members       | Create new team<br>members, edit<br>team member<br>roles, assign team<br>members to sites,<br>and archive team<br>members.  |  |  |  |
|---------------------------------|----------------------------------------------------------------------------------------------------|--|--|--|
| View Team<br>Member<br>Profiles | View all team<br>member profiles,<br>including<br>archived team<br>members.                                                 |  |  |  |
| Edit Team<br>Member<br>Profiles | Edit team<br>member profiles,<br>including names.<br>Does not include<br>editing role types<br>assigned to team<br>members. |  |  |  |
| Schedules<br>& Payrolls         | View team<br>member<br>timecards.                                                                                           |  |  |  |

Settings

| Permission                   | Description               | Timeclock | Teacher | Site<br>Administrator | Administrator | Owner |
|------------------------------|---------------------------|-----------|---------|-----------------------|---------------|-------|
| View<br>Business<br>Settings | View business<br>details. |           |         |                       |               |       |
| Manage<br>Account            | Edit business<br>details. |           |         |                       |               |       |

| View Sites        | View site<br>information and<br>site details.          |  |  |  |
|-------------------|--------------------------------------------------------|--|--|--|
| Add Sites         | Add new sites to the business.                         |  |  |  |
| Edit Sites        | Edit site<br>information.                              |  |  |  |
| View<br>Schedules | View schedules at a site.                              |  |  |  |
| Edit<br>Schedules | Create new<br>schedules for a<br>site.                 |  |  |  |
| View<br>Spaces    | View spaces at a site.                                 |  |  |  |
| Edit<br>Spaces    | Create new spaces for a site.                          |  |  |  |
| Manage<br>Kiosk   | Edit and manage<br>Kiosk settings for<br>the business. |  |  |  |

**General Navigation** 

| PermissionDescriptionTimeclockTeacherSite<br>AdministratorAdministratorOwne | Permission | Description | Timeclock | Teacher | Site<br>Administrator | Administrator | Owner |
|-----------------------------------------------------------------------------|------------|-------------|-----------|---------|-----------------------|---------------|-------|
|-----------------------------------------------------------------------------|------------|-------------|-----------|---------|-----------------------|---------------|-------|

| Show<br>Enrollment              | Show the<br>Enrollment<br>option on the<br>left navigation<br>bar.              |  |  |  |
|---------------------------------|---------------------------------------------------------------------------------|--|--|--|
| Show<br>Family<br>Accounts      | Show the Family<br>Accounts option<br>on the left<br>navigation bar.            |  |  |  |
| Show<br>Programs &<br>Classes   | Show the<br>Programs &<br>Classes option<br>on the left<br>navigation bar.      |  |  |  |
| Show<br>Medical &<br>Compliance | Show the<br>Medical &<br>Compliance<br>option on the<br>left navigation<br>bar. |  |  |  |
| Show<br>Teachers &<br>Staff     | Show the<br>Teachers & Staff<br>option on the<br>left navigation<br>bar.        |  |  |  |
| Show<br>Launch<br>Kiosk         | Show the<br>Launch Kiosk<br>option on the<br>left navigation<br>bar.            |  |  |  |

| View<br>Landing<br>Page Sites | View all sites on<br>the landing page<br>after logging in.                           |  |  |  |
|-------------------------------|--------------------------------------------------------------------------------------|--|--|--|
| Breadcrumb<br>Navigation      | Show the<br>breadcrumb<br>navigation in<br>the User<br>interface when<br>navigating. |  |  |  |